## 64th Annual Meeting of the International Association of Judges

September 18-22, 2022 | Tel Aviv, Israel

### Guide d'inscription en ligne

#### www.iaj2022.com

1. Remplissez vos données personnelles (Nom, Nationalité & Date de

| naissance)                                                                                                    | • |  |
|----------------------------------------------------------------------------------------------------|---|--|
| A ALL AND A ALL A ALL A |   |  |

| Name Pret   | for   Tratamiento   Civilité   |                  | First Name   Nombre   Prénom              |   |
|-------------|--------------------------------|------------------|-------------------------------------------|---|
| Please ch   | 005e                           | ~                |                                           |   |
| a Last Name | Apellido   Nom de famille      |                  | #Nationality   Nacionalidad   Nationalité |   |
|             |                                |                  | Please choose                             | ÷ |
| Date of Bir | rth   Fecha de nacimiento   Do | te de naissance. |                                           |   |
| Day Y       | Month 👻 Year 👻                 |                  |                                           |   |

2. Remplissez votre association nationale (par exemple : Association israélienne des magistrats), votre poste dans l'Association nationale (par exemple: président, membre) et votre tribunal national (par

| exemple:                                                            | tribunal                      | de  | district | de                                     | Tel                                  | Aviv).                                      |                        |
|---------------------------------------------------------------------|-------------------------------|-----|----------|----------------------------------------|--------------------------------------|---------------------------------------------|------------------------|
| National Association   Associación nacional   Association nationale |                               |     |          | il Position in Na<br>sein de l'associa | tional Association<br>tion nationale | <ul> <li>Puesto en la asociación</li> </ul> | nacional   Fonction au |
| Court / Office   Tribu                                              | nal / Oficina   Tribunal / Bu | tau |          | Position in the Conflérence            | rconference   Po                     | sición en la conferencia   I                | Yoste au sein de la    |
| -                                                                   |                               |     |          | Please choos                           | e                                    |                                             | ÷                      |

3. Vérifiez toutes les sections de l'assemblée annuelle à laquelle vous allez assister :

## 64th Annual Meeting of the International Association of Judges

September 18-22, 2022 | Tel Aviv, Israel

ad Association of M Lip-um

 Participant takes part as Member of | El participante es miembro de | Le participant participe en tant que membre de

- Central Council | Consejo Central | Conseil central
- European Association | Asociación Europea | Association européenne
- African Regional Group | Grupo Regional Africano | Groupe régional africain
- Ibero-American Regional Group | Grupo Regional Iberoamericano | Groupe régional ibéro-américain
- Asian, North-American and Oceanian Regional Group | Grupo Regional Asiático, Norteamericano y Oceánico | Groupe régional asiatique, nord-américain et océanien
- Study Commission I | Comisión de Estudio I | Commission d'étude I
- Study Commission II | Comisión de Estudio II | Commission d'étude II
- Study Commission III | Comisión de Estudio III | Commission d'étude III
- Study Commission IV | Comisión de Estudio IV | Commission d'étude IV

#### 4. Vérifiez vos langues parlées (plus d'une est possible) :

Spoken Languages | Idiomas que habla | Langues parlées

- English | Inglés | anglais
- French | Francés | français
- Spanish | Español | espagnol

5. Remplissez votre numéro de téléphone portable (y compris l'indicatif régional), votre adresse e-mail et vérifiez que vous nous autorisez à vous envoyer des mises à jour concernant l'assemblée annuelle.

| sse e-mail                             |
|----------------------------------------|
|                                        |
|                                        |
| ciones, instrucciones y otros mensajes |
| messages à l'adresse e-mail que j'ai   |
|                                        |

# 64th Annual Meeting of the International Association of Judges

September 18-22, 2022 | Tel Aviv, Israel

6. Assistez-vous à l'assemblée annuelle avec une personne accompagnante ? Si c'est le cas, veuillez remplir leurs informations personnelles. Une excursion d'une journée complète est proposée aux accompagnants le 19.9.2022 sans frais supplémentaires

| lame Prefix   Tratamiento   Ovilité                                                                             | First Name   Nombre   Prenom                              |
|----------------------------------------------------------------------------------------------------|-----------------------------------------------------------|
| Please choose                                                                                                   |                                                           |
| Last Name   Agollido   Nom de familie                                                                           | - Date of Birth   Fecha de nacimiento   Date de naissance |
|                                                                                                    | Day 💙 Month 🗢 Year 🗸                                      |
| Nationality   Nacionalidad   Nationalite                                                                        |                                                           |
| Manual Annual Annual Annual Annual Annual Annual Annual Annual Annual Annual Annual Annual Annual Annual Annual |                                                           |

#### 7. Choisissez votre hébergement:

Nous resterons jusqu'au 22.9.22 à Tel Aviv. La dernière nuit sera passée dans l'un des deux hôtels de la mer Morte.

Veuillez choisir l'un de ces 3 hôtels à Tel Aviv et la dernière nuit à l'hôtel de la mer Morte sera automatiquement réservée au même prix par nuit. À Tel Aviv, nous offrons un choix entre 3 hôtels:

1) L'hôtel InterContinental David – Hôtel de réunion annuelle.

2) Orchid Tel Aviv Hotel - 10 minutes en navette de l'hôtel de réunion.

3) Brut by Brown Hotel – à 4 minutes à pied de l'hôtel de réunion.

Pour de plus amples renseignements, consultez le site Web de l'assemblée annuelle :

https://www.iaj2022.com/accommodotaion (vogliamo correggere?)

Ou envoyez un e-mail à Noa de la société de production: Noab@kldltd.com

### 64th Annual Meeting of the International Association of Judges

September 18-22, 2022 | Tel Aviv, Israel

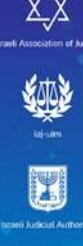

#### Accommodation | Alojamiento | Logement

- As accommodations availability is limited, please complete registration before 15th June 2022 Dado que la disponibilidad es limitada, por favor complete la inscripción antes del 15 de junio de 2022 La disponibilité des hébergements étant limitée, veuilles finaliser votre inscription avant le 15 juin 2022
- Board type 00 (Bed and Breakhast) | Tipo de alejamiento 00 (Bed and Breakhast) | Type de premion 00 (or petit déjeuner)
- The accommodation package includes accommodations in fel Avir plus one right (22.9-21.9) at the Dead Sea for the annual meeting formed between a fel pacete de alignment incluys hospidaje en Tel Avir plus una noche (22.9-23.9) en el Mar Mierto para el evento de despedida de la reunión anual. ] Le furfait comprend l'hébergement à tel Avir plus une nuit (22.9-23.9) a la Mierto para el evento de despedida de la reunión anual. ] Le furfait comprend l'hébergement à tel Avir plus une nuit (22.9-23.9) a la Mierto para el evento de despedida de la reunión anual. ] Le furfait comprend l'hébergement à tel Avir plus une nuit (22.9-23.9) a la Mierto para el evento de despedida de la reunión anual. ] Le furfait comprend l'hébergement à tel Avir plus une nuit (22.9-23.9) a la Mierto para el evento de despedida de la reunión anual. ] Le furfait comprend l'hébergement à tel Avir plus une nuit (22.9-23.9) a la Mierto para el evento de despedida de la reunión anual. ] Le furfait comprend l'hébergement à tel Avir plus une nuit (22.9-23.9) a la Mierto para el evento de despedida de la reunión anual. ] Le furfait comprend l'hébergement à tel Avir plus une nuit (22.9-23.9) a la Mierto para el evento de despedida de la reunión anual. ] Le furfait comprend l'hébergement à tel Avir plus une nuit (22.9-23.9) a la Mierto para el evento de despedida de la reunión anual.
- If you would like to change or extend your stay at a host please contact <u>Number Multiple Con</u> for availability 1.5 doesn modifier or extender so establis on ethod, your favor contacters <u>Studiel/MultipleCon</u> para we disposibilitat 1.5 some contacters <u>studiel/MultipleCon</u> para averaging of the disposibility.

| Hotals   Hotales   Hiltale                                                             | Room Type   Tipo de heldtastón<br>  Type de chambre | Price For Night   Precis Por<br>Noshe   Pris Per Unit |
|----------------------------------------------------------------------------------------|-----------------------------------------------------|-------------------------------------------------------|
| The InterContinential David Hotel + Devel Sex   Hotel InterContinential David + Mar    | Single strom   testivishad<br>  individualle        | 5314                                                  |
| Maeth   Hitlei Devid Intercontinental + Mer morte                                      | Double room   Doble                                 |                                                       |
| Orchal Tel Aviv Hutel + Dead See.   Hutel Orchal Tel Aviv + Mar Muerte:   Hötel Orchal | Single room ) technichuid<br>  individuelle         | \$250                                                 |
| Tel Aviv + Mer morte                                                                   | Double room   Doble                                 | \$270                                                 |
| Brat by Brown Hotel + Dead Sex ( Statel Brat by Brown + Mer Maerta ( Hitel Brat by     | Single mom ( bedisidual<br>) individuelle           | \$176                                                 |
| Drawn + Mar morte                                                                      | Double more   Deble                                 | \$206                                                 |

**8. Choisissez l'hôtel dans lequel vous souhaitez séjourner** (vous pouvez également choisir de ne pas réserver d'hébergement via le site Web):

- The InterContinental David Hotel + Dead Sea | El Hotel InterContinental David + Mar Muerto | Hitel David Intercontinental + Mer morte
- Orchid Tel Aviv Hotel + Dead Sea | Hotel Orchid Tel Aviv + Mar Muerto | Hötel Orchid Tel Aviv + Mer morte
- Brut by Brown Hotel + Dead Sea 1 Hotel Brut by Brown + Mar Muerto 1 Hotel Brut by Brown + Mer morte
- Don't Need Accommodation | No necesito alojamiento | Je n'ai pas besoin d'hébergement

Hotel

64<sup>a</sup> Reunión Anual de la Asociación Internacional de Jueces 64e réunion annuelle de l'Association internationale des juges 64th Annual Meeting of the International Association of Judges September 18-22, 2022 | Tel Aviv, Israel 9. Choisissez votre date d'arrivée et le type de chambre que vous souhaitez réserver : Hotel The InterContinental David Hotel + Dead Sea | El Hotel InterContinental David + Mar Muerto | Hôtel David Intercontinental + Mer morte Orchid Tel Aviv Hotel + Dead Sea | Hotel Orchid Tel Aviv + Mar Muerto | Hötel Orchid Tel Aviv + Mer morte Brut by Brown Hotel + Dead Sea | Hotel Brut by Brown + Mar Muerto | Hötel Brut by Brown + Mer morte Don't Need Accommodation | No necesito alojamiento | Je n'ai par liesoin d'hébergement Accommodation Package - The InterContinental David Hotel + Dead Sea | Paquete de Hospotlaje - El Hotel InterContinental David + Mar Muerte | Forlait hébergement -7 Nights (16/09-23/09) | 7 Noclses (16/09-23/09) | 7 mits (16/09-23/09) © 6 Nights (17/09-23/09) | 6 Noches (17/09-23/09) | 6 nults (17/09-23/09) 5 Nights (18/09-23/09) | 5 Noches (18/09-23/09) | 5 nuits (18/09-23/09). Noom Type - 6 Nights (17/09-23/09) | Tipo de Habitación - 6 noches (17/09-+Room Upgrade In The InterContinental David Hotel For 5 Nights | Upgrade de 23/09] | Type de chambre - 6 nuits (17/09-23/09) Single Room | Habitación Individual | Chambre Individuelle | \$1,884 Double Room | Habitación doble | chambre double | 52,262 Executive Room | Habitación Ejecutiva | Chambre exécutive | \$850 Not interested in Upgrade | No estay interestedo en un Upgrade | Je ne suis pas intéressi(e) par un surclassement

> Si vous souhaitez prolonger ou raccourcir le séjour, ajouter une autre personne ou une autre chambre ou si vous avez toute autre demande ou question concernant l'hébergement, veuillez contacter Noa de la société de production : <u>Noab@kldltd.com</u>

**10.** Écrivez toutes les notes que vous avez pour l'hôtel ici (par exemple: deux lits au lieu de lit double, étage élevé, allergies alimentaires, besoins d'accessibilité).

| iotel Notes   Observaci             | anes al Hotel   Notes sur l'hôtel                                                                               |  |
|-------------------------------------|----------------------------------------------------------------------------------------------------|--|
| tel Notes   Observaciones al Hote   | Notes sur Thôtel                                                                                                |  |
|                                     |                                                                                                    |  |
| elata mani esentu dilender, bia dal | and the Alexandrian Control of the Alexandrian State (1995). A feasing administration of the Alexandria State ( |  |
|                                     |                                                                                                    |  |

**11. Remplissez les détails de vos vols** (ces informations peuvent être ajoutées plus tard):

| Flight Information   Información de vuelo   Informatio                 | n de vol                                                        |
|------------------------------------------------------------------------|-----------------------------------------------------------------|
| Arrival to Airport   Llegada al asropuerto   Arrivée à l'aéroport      | Arrival Flight No.   Vaelo de arribo nro.   Nº de vol aller     |
| Day 🗸 Month 👻 Year 👻 Hour 👻 Minute 👻                                   |                                                                 |
| Departure from Airport   Partida del aeropuerto   Départ de l'aéroport | Departure Flight No.   Vuelo de partida nro.   Nº de vol retour |
| Day 👻 Month 👻 Year 👻 — Hour 👻 Minute 👻                                 |                                                                 |

## 64th Annual Meeting of the International Association of Judges

September 18-22, 2022 | Tel Aviv, Israel

#### 12. Informations sur les payements

Veuillez remplir l'e-mail et le nom que vous souhaitez utiliser pour le payement

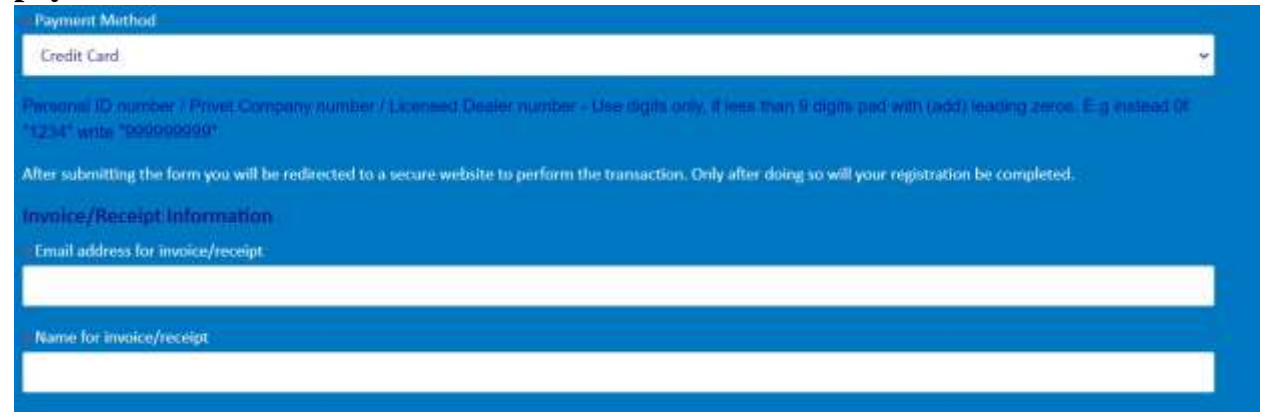

13. Numéro d'identification

Pour l'exonération de la TVA, nous devons inscrire votre numéro d'identification sur la facture.

Veuillez entrer un numéro d'identification à 9 chiffres (sans lettres). Il peut s'agir d'un numéro de passeport, d'un numéro d'identification national ou d'une pièce d'identité d'entreprise.

Si le numéro d'identification est inférieur à 9 chiffres- ajouter des zéros en tête. Par exemple, au lieu de « 1234 », écrivez « 000001234 ».

Si un tel numéro n'existe pas, remplissez ce champ avec 9 fois le chiffre 9 (« 999999999 »).

Private Company/Licensed Dealer/ID

I accept the cancellation policy

### 64th Annual Meeting of the International Association of Judges

September 18-22, 2022 | Tel Aviv, Israel

### 14. Veuillez lire et accepter la politique d'annulation

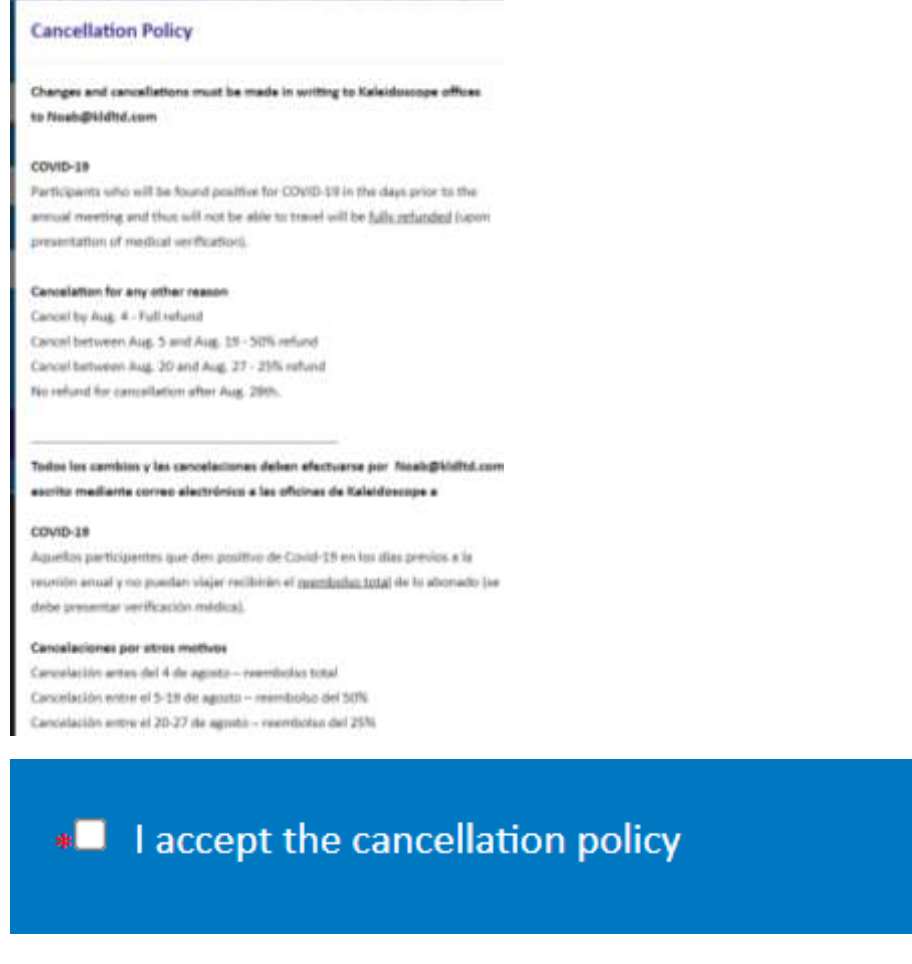

#### 15. Appuyez sur Soumettre et procédez au paiement.

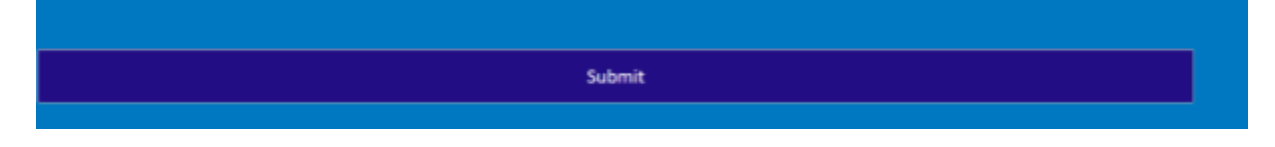

16. Si vous avez des difficultés ou des questions, veuillez nous contacter à l'adresse suivante:

Dr. Roni Liberson (Association israélienne des magstrats) – <u>TLV2022@court.gov.il</u>

Noa de la société de production: Noab@kldltd.com